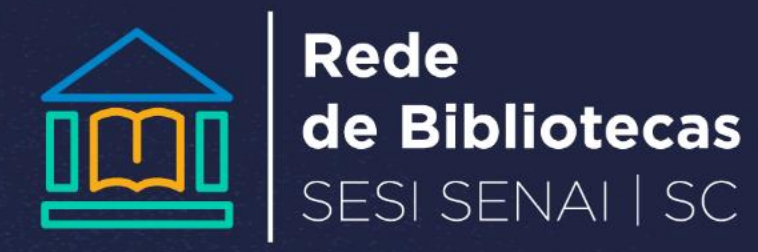

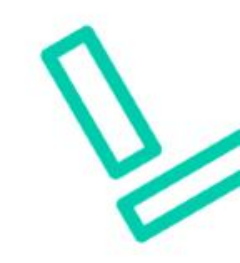

## COMO RENOVAR SEUS MATERIAIS

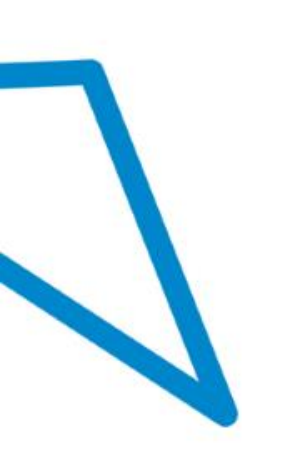

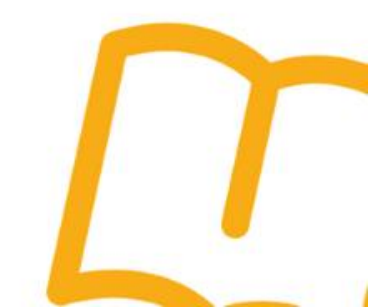

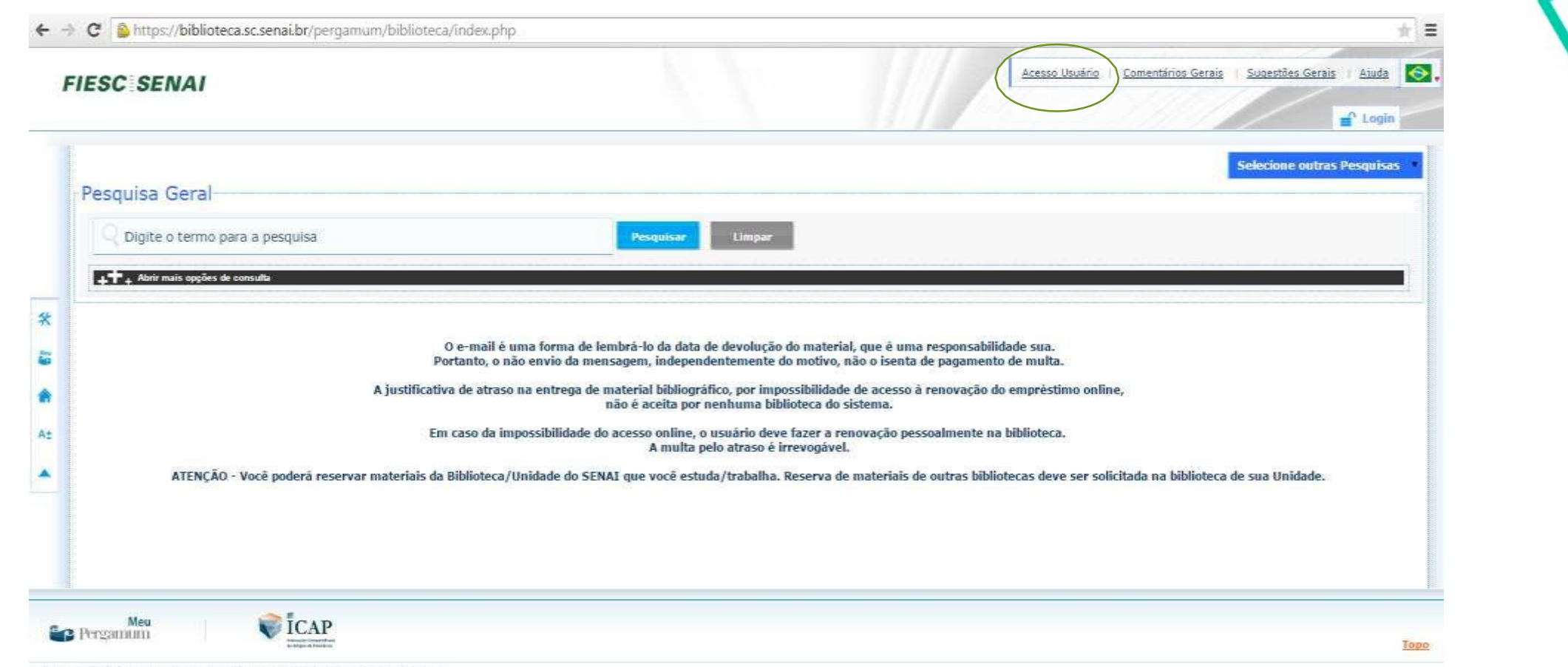

© 2011. PUCPR / Pergamum - Sistema Integrado de Bibliotecas. Todos os dreitos reservados.

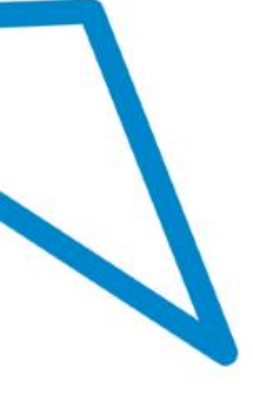

Entre no link: biblioteca.sc.senai.br Clique em acesso ao usuário

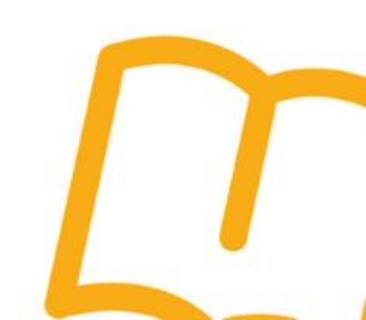

V

Fechar O

## FIESC SENAI

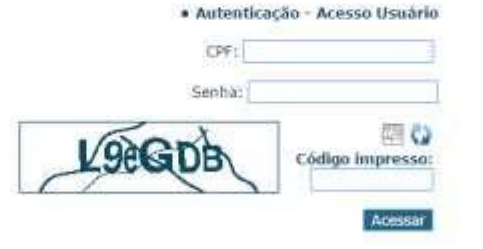

O «-mail é uma forma de lembra-lo da data de devolução do material, que é uma responsabilidade sua. Portanto, o não envio da mensagem, independentemente do motivo, não o isenta de pagamento de multa.

A justificativa de atraso na entrega de material bibliográfico, por impossibilidade de acesso à renovação do empréstimo online, não é aceita por nenhuma biblioteca do sistema. Em caso da impossibilidade do acesso online, o usuário deve fazer a renovação pessoalmente na biblioteca. A multa pelo atraso é irrevogável.

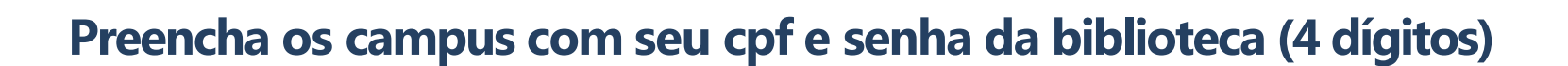

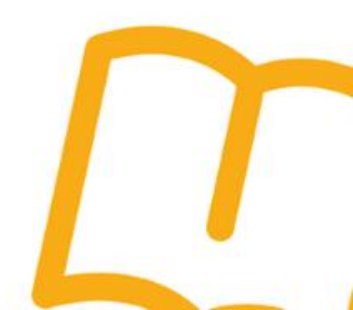

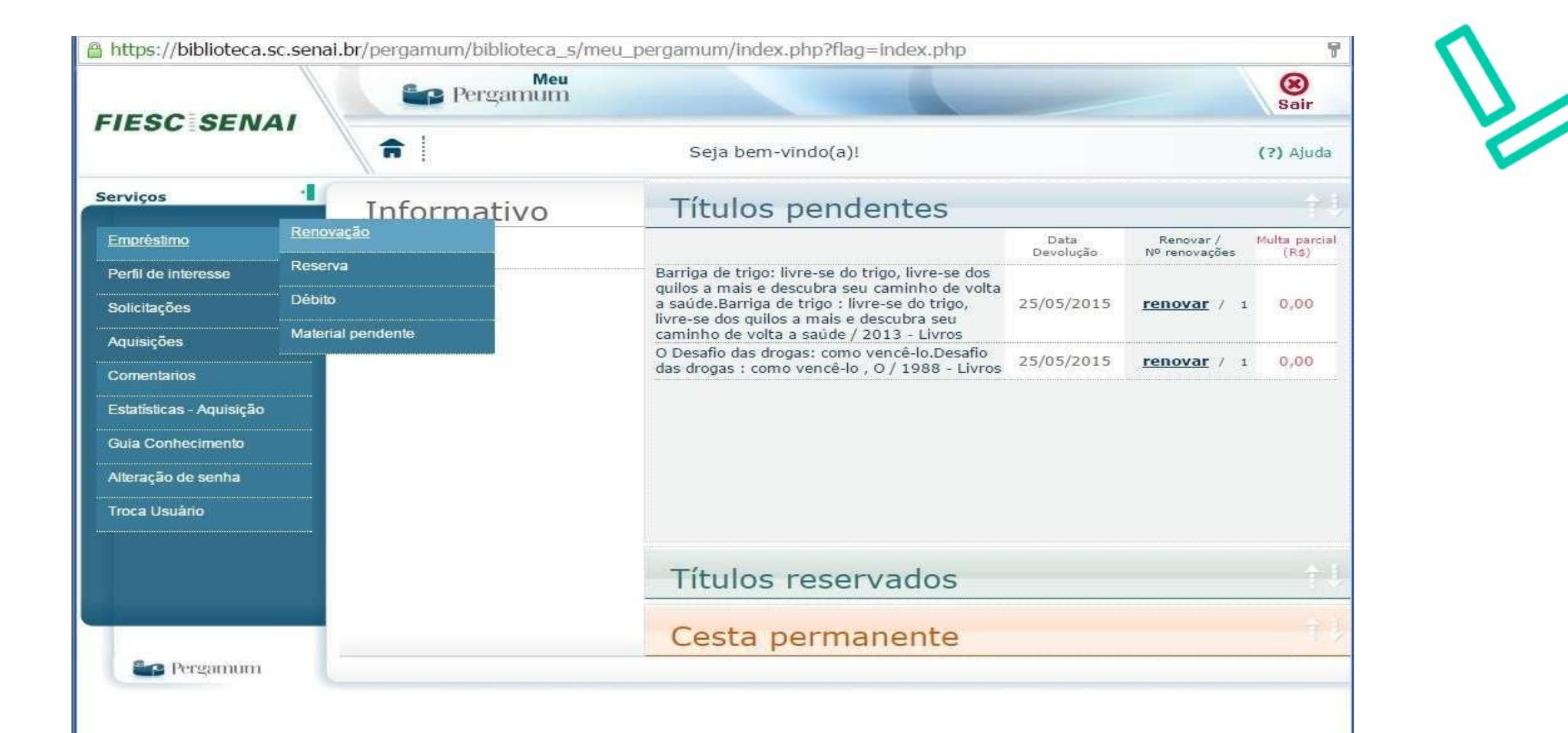

Passe o mouse sobre o link empréstimo em seguida clique em renovação

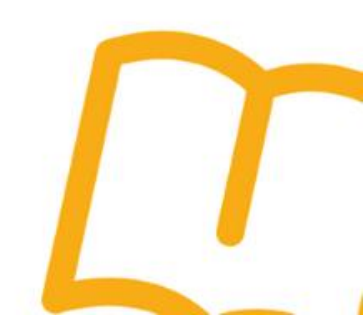

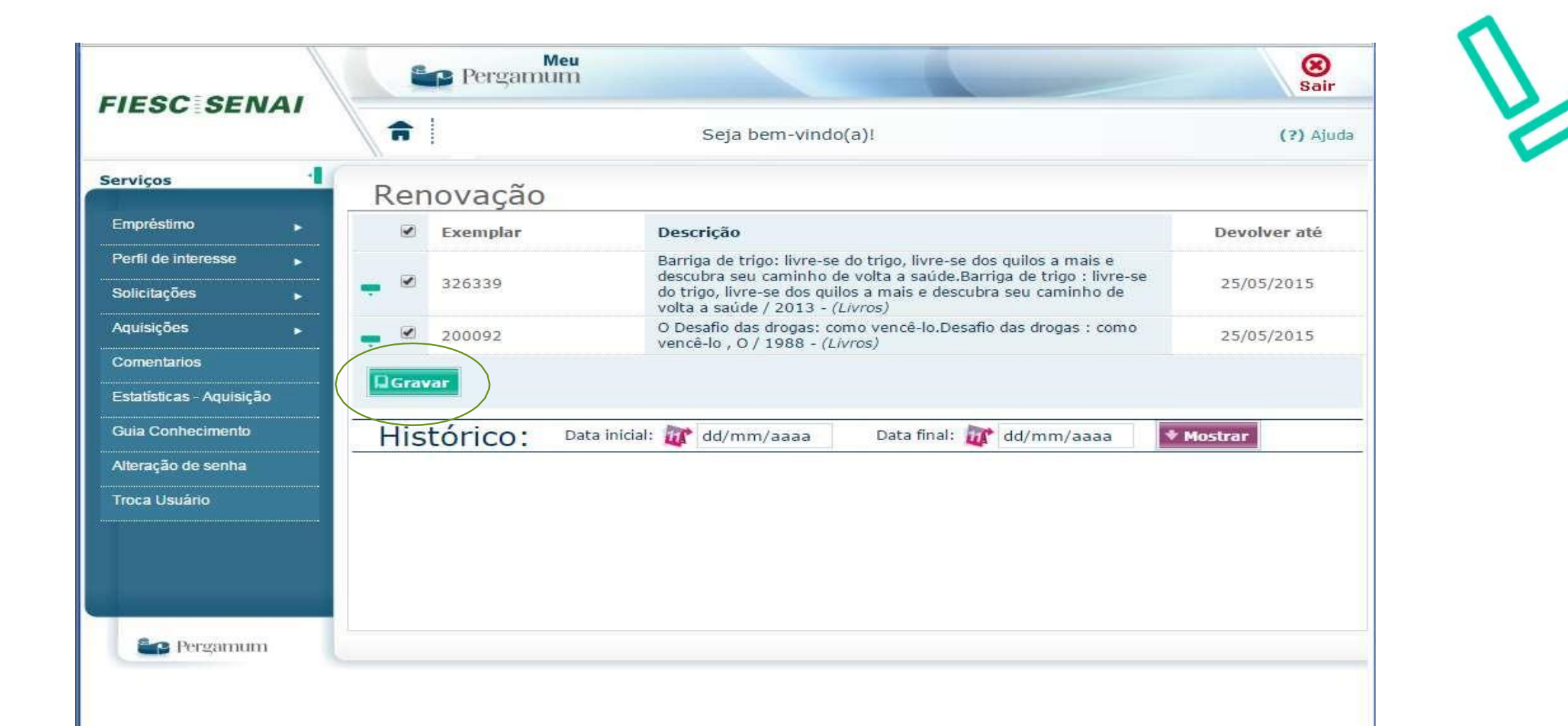

## Selecione os livros que deseja renovar e clique em gravar

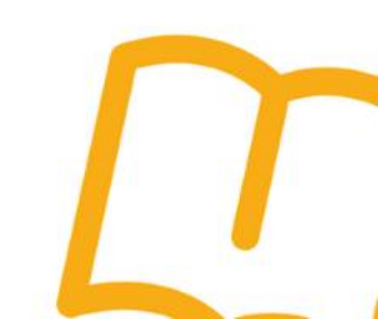

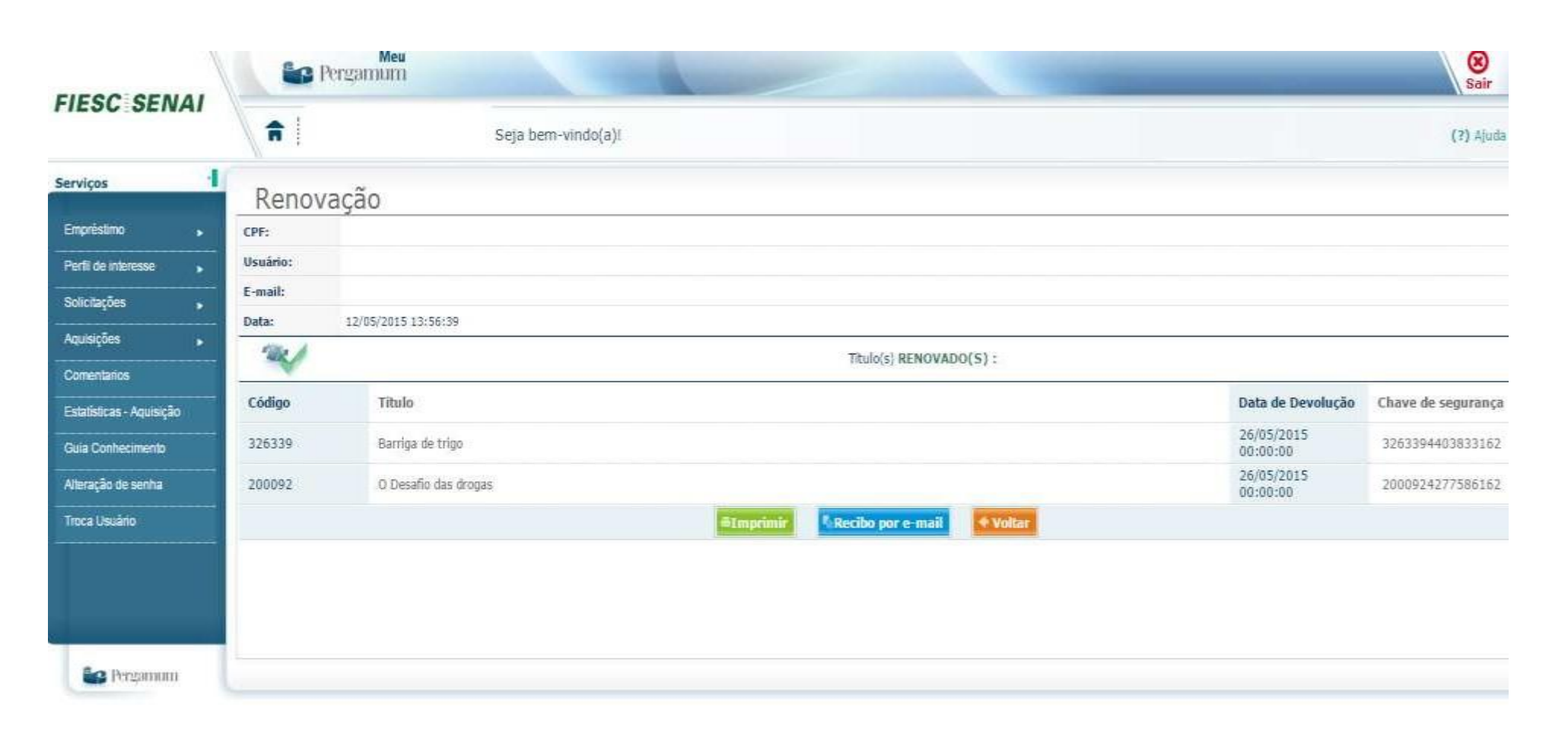

Verifique a nova data de devolução de seus livros! Se preferir envie um recibo por email .

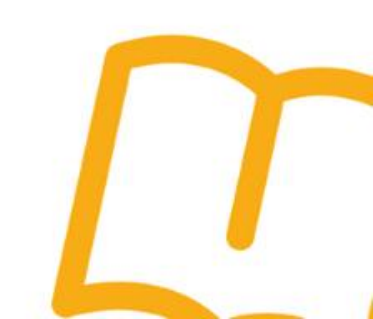

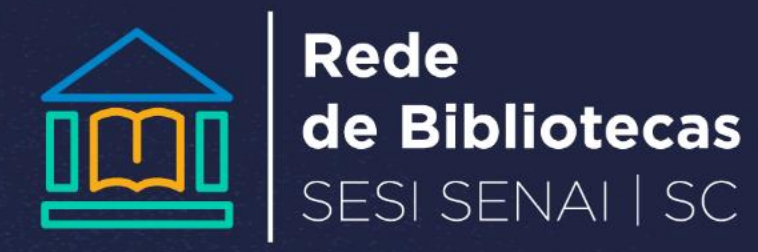